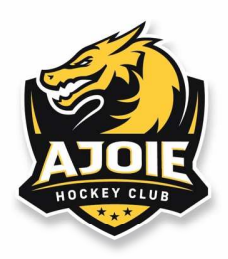

Porrentruy, avril 2024

## PROCÉDURE « RENOUVELLEMENT ABONNEMENT » Saison 2024-2025

! Cette procédure s'applique uniquement pour les abonnés de la saison 2023-2024 !

Se munir du code de votre carte d'abonnement. Cliquer sur le lien : <u>https://infomaniak.events/shop/VTdbsa5BCb/pass-renew</u>

| Renouvellement abonné                                                                                                    |  |
|----------------------------------------------------------------------------------------------------|--|
| Si vous êtes en possession d'un abonnement obtenu depuis la billetterie ou qui vous a été remis par<br>l'organisateur, saisissez-le code ici pour le renouveler.                                      |  |
| Code de votre abonnement <ul> <li>Votre code se trouve près du code-barre sur votre abonnement ou dans votre email de confirmation de paiement, ou il vous a été remis par l'organisateur.</li> </ul> |  |
| Annuler Suivant                                                                                                    |  |

- 1. Insérez le code de votre abonnement de la saison 2023-2024
- 2. Cliquez sur « suivant ».

| Renouveller : Test pass renouvellement |  |                   |
|----------------------------------------|--|-------------------|
|                                        |  |                   |
| Q A. Test Renouvellement               |  |                   |
|                                        |  | Annuler Continuer |
|                                        |  |                   |
|                                        |  |                   |

- 3. Sélectionner votre type d'abonnement.
- 4. Cliquez sur « continuer ».

| HC AJOIE SA | HOCKEY-CLUB AJOIE | HCA CATERING SÀRL |

CP 1329 Chemin des Bains 23 2900 Porrentruy 1 T +41 (0)32 466 54 12 info@hc-ajoie.ch www.hc-ajoie.ch

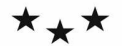

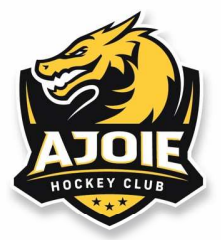

| A. Test Renouvellement *                                       |                                           |                                       |                         |        |
|----------------------------------------------------------------|-------------------------------------------|---------------------------------------|-------------------------|--------|
| Madame                                                         | ~                                         |                                       |                         |        |
| Nom<br>Hockey Club                                             |                                           |                                       |                         |        |
| Prénom                                                         |                                           |                                       |                         |        |
| Ajoie                                                          |                                           |                                       |                         |        |
| Adresse email<br>testabonnement@hc-ajoie.ch                    |                                           |                                       |                         |        |
| +41 32 466 54 12                                               |                                           |                                       |                         |        |
| Envoi par la poste                                             | ~                                         |                                       |                         |        |
| Numéro et rue*<br>Chemin des Bains 23                          |                                           |                                       |                         |        |
| Code postal*<br>2900                                           |                                           |                                       |                         |        |
| Ville*                                                         |                                           |                                       |                         |        |
| Porrentruy                                                     |                                           |                                       |                         |        |
| SWITZERLAND                                                    | $\checkmark$                              |                                       |                         |        |
| /euillez inscrire vos don                                      | nées personnelles cor<br><b>panier</b> ». | Continuer et ajouter un a<br>mplètes. | autre abonné Ajouter au | panier |
| liquer sur « <b>ajouter au</b>                                 |                                           |                                       |                         |        |
| Cliquer sur « <b>ajouter au</b> )                              |                                           |                                       |                         |        |
| Cliquer sur « ajouter au paiement<br>cueil > panier > paiement | <b>8:05 Min.</b> ①                        |                                       |                         |        |
| CUEIL > PANIER > PAIEMENT                                      | <b>8:05 Min.</b> ②<br>Chf 10 🧷 前          | 1 abonnement                          | CHF 10                  |        |

- 7. Contrôler votre panier.
- 8. Cliquer sur « valider ma commande ».

| HC AJOIE SA | HOCKEY-CLUB AJOIE | HCA CATERING SÀRL |

CP 1329 Chemin des Bains 23 2900 Porrentruy 1 T +41 (0)32 466 54 12 info@hc-ajoie.ch www.hc-ajoie.ch

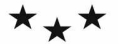

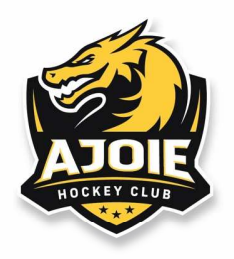

| UEIL > PANIER > PAIEMENT           |                                              |              |        |
|------------------------------------|----------------------------------------------|--------------|--------|
| aiement                            | <b>18:40 Min.</b> 🕐                          |              |        |
| 문 Contenu de votre panier 스        |                                              | 1 abonnement | CHF 10 |
| Client testabonnement@hc-ajoie.ch  | 0                                            | TOTAL TTC    | CHF 10 |
| Quel est votre moyen de paiement ? | VISA Carte de crédit<br>S générales de vente |              |        |
| Revenir au panier                  | Payer maintenant                             |              |        |

- 9. Vérifier votre adresse e-mail.
- 10. Sélectionner votre moyen de paiement.
- 11. Veuillez accepter les conditions générales de vente.
- 12. Procéder au paiement.

Un mail de confirmation doit vous parvenir dès le paiement effectué. Votre carte d'abonnement sera envoyée par poste dès le mois de juillet 2024

En cas de problème :

Veuillez contacter le secrétariat au 032 466 54 12 ou billetterie@hc-ajoie.ch

L'équipe billetterie HC Ajoie

| HC AJOIE SA | HOCKEY-CLUB AJOIE | HCA CATERING SÀRL |

CP 1329 Chemin des Bains 23 2900 Porrentruy 1 T +41 (0)32 466 54 12 info@hc-ajoie.ch www.hc-ajoie.ch

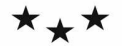